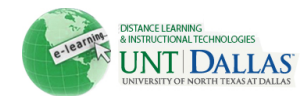

## **Hiding Courses from View on the Home Page**

After you are finished with a course for a semester, the course listing stays on your home page. Hiding course you no longer need on your home page is very easy.

| Home Courses             |                                                                                                    | 🛄 Art Fully                                                               | My Places    | Home    | Help      | Logout |
|--------------------------|----------------------------------------------------------------------------------------------------|---------------------------------------------------------------------------|--------------|---------|-----------|--------|
| Add Module               |                                                                                                    |                                                                           |              | Persona | lize Page | îţ     |
| Tools                    | On Demand Help and Learning Catalog 🖉 🖷 🖾                                                                                                    | My Courses                                                                |              |         | 1         | * 🗆    |
| <ul> <li>&gt;</li></ul>  | Learn more about the Blackboard Academic Suite through<br>short clips that demonstrate the key features and<br>functionality. To obtain a listing of all of the quick tutorials<br>available for download, visit the <u>Quick Tutorials Catalog</u> .<br>Using Blackboard Learn, Release 9 or just want to learn<br>more about it? Visit the <u>On Demand Learning Center with</u><br><u>over 50 Quick Tutorials and Getting Started Guides</u> . | Courses you are to<br>SAMPLE-IT-101-/<br>SAMPLE-IT-101-/<br>(unavailable) | <u>ters</u>  |         |           |        |
| > 2 Personal Information | My Announcements 🏶 🚍                                                                                                    | My Tasks:                                                                 |              |         |           |        |
|                          | No Institution Announcements have been posted in the last 7 days.                                                                                                    |                                                                           | No tasks due |         |           |        |
|                          | No Course or Organization Announcements have been posted in the last 7 days.                                                                                                    |                                                                           |              |         | more tas  | iks    |

From the home page, Ocick on the Manage My Course Module Settings button. It looks like a wheel on the header of the My Courses module.

|    | Personalize: My Cour                                                                                                    | ses                                                  |             |           |             |               |       |                 |
|----|----------------------------------------------------------------------------------------------------|------------------------------------------------------|-------------|-----------|-------------|---------------|-------|-----------------|
| 1. | Edit Course List                                                                                                    |                                                      |             |           |             |               |       | Cancel Submit   |
| Se | Select the attributes to be displayed for each Course. Selecting Select All will display all attributes for the Course. If none of the columns are selected, the |                                                      |             |           |             |               |       |                 |
| Co | ourse will not appear in the mod                                                                                                    | ule.                                                 |             |           |             |               |       |                 |
| Co | ourses you are teaching:                                                                                                    |                                                      | Ļ           |           | Ļ           |               |       |                 |
| 1  | Select All/Unselect All                                                                                                    | Course                                               | Course Name | Course ID | Instructors | Announcements | Tasks | Calendar Events |
| 1  |                                                                                                    | SAMPLE-<br>IT-101-A:<br>Introduction to<br>Computers |             |           |             |               |       |                 |

This will bring you to the Personalize: My Courses page. In the first area, the Edit Courses List box, there will be a grid of your course as well as check boxes for different items you can choose to display. Two important columns are the Display Course Name column and Display Instructors column.

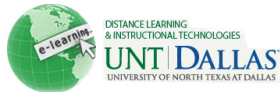

Submit 3

|          |                       |                                                                                     |                                                      | UNIVE               | SITTOP NORTH TEXAS AT D |                   |                       |           |                  |     |
|----------|-----------------------|-------------------------------------------------------------------------------------|------------------------------------------------------|---------------------|-------------------------|-------------------|-----------------------|-----------|------------------|-----|
| <b>\</b> | Per                   | rsonalize: My Cours                                                                 | ies                                                  |                     |                         |                   |                       |           |                  |     |
|          |                       |                                                                                     |                                                      |                     |                         |                   |                       |           | Cancel Su        | bm  |
| 1.       | Edit                  | Course List                                                                         |                                                      |                     |                         |                   |                       |           |                  |     |
|          | Select th<br>Course v | ne attributes to be displayed<br>will not appear in the modu<br>s you are teaching: | d for each Course. Sel<br>Ie.                        | ecting Select All w | vill display all        | attributes for tl | ne Course. If none of | the colum | ns are selected, | the |
|          | †↓                    | Select All/Unselect All                                                             | Course                                               | Course Name         | Course ID               | Instructors       | Announcements         | Tasks     | Calendar Ever    | its |
|          | ţ                     |                                                                                     | SAMPLE-<br>IT-101-A:<br>Introduction to<br>Computers |                     |                         |                   | Ø                     |           |                  |     |
|          | ţ                     |                                                                                     | SAMPLE-<br>IT-101-B:<br>Introduction to<br>Computers | 2                   |                         |                   |                       |           |                  |     |

If you would no longer like to have a course on your home page, 2 simply deselect the box in the first column under Display Course Name.

(Unavailable)

If you would like to have the Instructor's name appear under the course on you home page, simply select the third box in the row for that course in the column Display Instructors.

When you have made all the changes you wish to make, 3 click Submit. If you would like to go back to the home page with out making any changes, click Cancel.

| The module has been successfully updated. 4                                                                                                    |                                                                                                    |                                                                                                 |  |  |  |  |
|----------------------------------------------------------------------------------------------------|----------------------------------------------------------------------------------------------------|-------------------------------------------------------------------------------------------------|--|--|--|--|
| Add Module                                                                                                    |                                                                                                    | Personalize Page 👔                                                                              |  |  |  |  |
| Tools                                                                                                    | On Demand Help and Learning Catalog 🛛 🖷 🖻 🛛                                                                                                    | My Courses 🔹 📼                                                                                  |  |  |  |  |
| > @ <u>Announcements</u><br>> <u>@ Calendar</u><br>> <u>@ Tasks</u>                                                                                                    | Learn more about the Blackboard Academic Suite through<br>short clips that demonstrate the key features and<br>functionality. To obtain a listing of all of the quick tutorials                                                                       | Courses you are teaching:           Image: Sample-IT-101-A: Introduction to Computers         5 |  |  |  |  |
| <ul> <li>&gt;          <sup>™</sup> <u>My Grades</u> <ul> <li>&gt;              <u>Send Email</u> </li> <li>&gt;              <u>Address Book</u> </li> </ul> </li> </ul> | available for download, visit the <u>Quick Tutonals Catalog</u> .<br>Using Blackboard Learn, Release 9 or just want to learn<br>more about it? Visit the <u>On Demand Learning Center with</u><br>over 50 Quick Tutorials and Getting Started Guides. | My Tasks 📼 🛛                                                                                    |  |  |  |  |

4 There will be a message at the top of your home page saying the module has been updates. 5 Now our course in the My Courses module look like this with only the course we want to see listed on the home page.